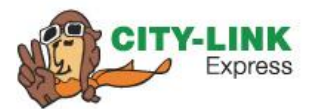

# **City-Link Express Shopify Plugin Tutorial**

05 January 2024

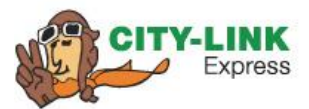

### **Table of contents**

City-Link Express Shopify Extension Plugin Setup & Configuration Flows Chart App's Setting Configuration Information to be Filled Up During Setup & Configuration Create Shipment Request Track Shipment Check ePOD View Shipment Label PDF Log

3

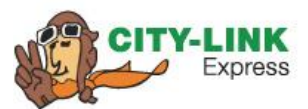

#### **City-Link Express Shopify Extension**

The following document describes the requirements, architecture as well as the data dictionary for the plugin and extension.

#### **Plugin Setup & Configuration Flows Chart**

The following describe the process of installing the plugin as well as first time setting it up.

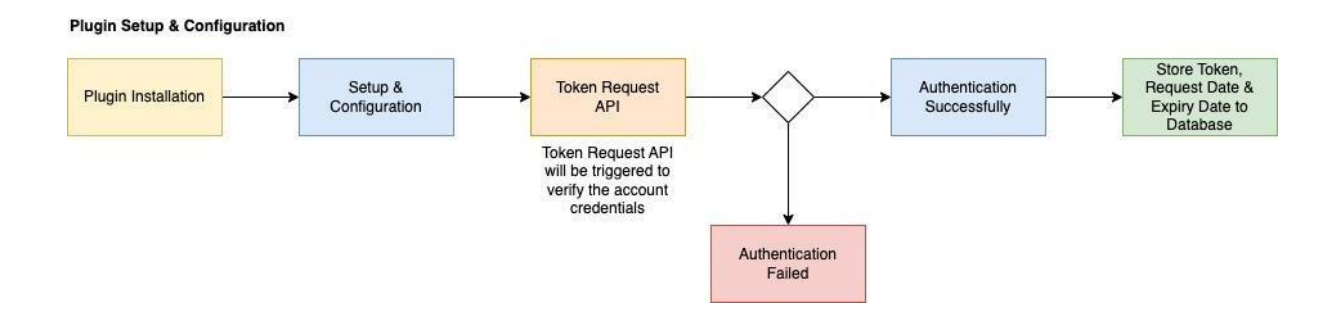

The generated token will be stored in the website database together with the expiration date. Website admin users will be able to perform one time setup via the following screen. (Shopify Admin > Apps > City-Link Express > App Settings)

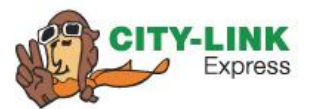

#### App's Setting Configuration

1. Navigate to the App from the search in the shopify store admin panel located on the top section after installation.

| Q city link demo                                         | =       |
|----------------------------------------------------------|---------|
| Apps 1                                                   |         |
| Results (1)                                              |         |
| Bar city link demo                                       | versior |
| Hat Search for "city link demo" in the Shopify App Store | -       |
| ② Search for "city link demo" in the Help Center         |         |
| 0.5                                                      |         |
| n                                                        |         |

2. From the shopify admin panel, left side on the menu bar, go to "App's setting" to configure app.

| Apps > |                  | > |
|--------|------------------|---|
| ക      | Flow             |   |
| 88     | city link demo   |   |
|        | Shop Information |   |
| Ļ      | App's Setting    |   |
|        | Track Shipment   |   |
|        | Track ePod       |   |
|        | Log              |   |
|        |                  |   |
| \$     | Settings         |   |

[EXT | City-Link Express WordPress Plugin & Shopify App Tutorial 2024] [05 January 2024]

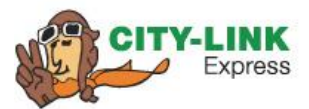

3. Here is the App's setting page to configure the app's connection and shipment.

| op's Setting           |                |              |  |  |
|------------------------|----------------|--------------|--|--|
| Citylink API Authenti  | cation Setting |              |  |  |
| Company Code           |                |              |  |  |
| Account Number         |                |              |  |  |
| Meter Number           |                |              |  |  |
| Transaction Identifier |                |              |  |  |
|                        |                |              |  |  |
|                        |                | Authenticate |  |  |

| Shipper Information    |  |
|------------------------|--|
| Contact Person         |  |
|                        |  |
| Name (or Company Name) |  |
| Tel                    |  |
|                        |  |
| Addresss Line 1        |  |
| Address Line 2         |  |
|                        |  |
| City                   |  |
|                        |  |
| State                  |  |
| Postcode               |  |
|                        |  |
| Country Code           |  |
| Fmail                  |  |
|                        |  |
| Save                   |  |
|                        |  |

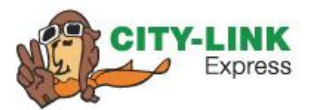

| Shipping Label Configuration |                                                               |   |
|------------------------------|---------------------------------------------------------------|---|
| Generate Label*              | Enable                                                        |   |
|                              | Enable Generate Label.                                        |   |
| Label Type*                  | Select Label Type                                             | 2 |
|                              | Label size.                                                   |   |
| Mask Shipper Name            | Enable                                                        |   |
|                              | Enable Mask Shipper Name in the Label generated.              |   |
| Mask Shipper Contact No.     | Enable                                                        |   |
|                              | Enable Mask Shipper Phone number in the Laber generated.      |   |
| Mask Shipper Adress*         | Enable<br>Enable Mask Shipper Address in the Label generated. |   |
| Mask Consignee Name          |                                                               |   |
| Mask consignee Name          | Enable<br>Enable Mask Consignee Name in the Label generated.  |   |
| Mask Consignee Contact No.   | Enable                                                        |   |
|                              | Enable Mask Consignee Phone number in the Label generated.    |   |
| Logo                         |                                                               |   |
|                              |                                                               |   |
|                              | Add images                                                    |   |
|                              | Accepts .jpg, and .png                                        |   |
|                              |                                                               |   |
|                              | Save                                                          |   |
|                              |                                                               |   |

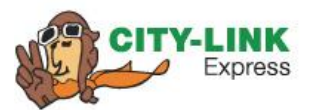

#### Information to be Filled Up During Setup & Configuration

The following information will only be required to be filled out by the website admin once during setup and will be stored as global variables to be used throughout the shipping request creation process.

| Fields                       | Details                                                                        |
|------------------------------|--------------------------------------------------------------------------------|
| Company Code                 | City-Link provided Entity Code during registration.                            |
| Account Number               | City-Link provided Account Number.                                             |
| Meter Number                 | Unique number assigned to CTL account.                                         |
| Transactions Identifier      | To be filled out by website admin as an unique identifier during transactions. |
| Shipping Information         |                                                                                |
| Business Name                | Business name from which shipment originated.                                  |
| Contact Person               | Contact person from which shipment originated.                                 |
| Contact No.                  | Contact number of the business which shipment originated.                      |
| Email                        | Email address of sender.                                                       |
| Address Line 1               | Address line 1 from which shipment originated.                                 |
| Address Line 2               | Address line 2 from which shipment originated.                                 |
| Address Line 3               | Address line 3 from which shipment originated. (optional)                      |
| City                         | City name from which shipment originated.                                      |
| State                        | State from which shipment originated.                                          |
| Postcode                     | Postal/Zip code from which the shipment originated.                            |
| Country Code                 | Country from which shipment is originated, represented in ISO2A country code*  |
| Shipping Label Configuration |                                                                                |

[EXT | City-Link Express WordPress Plugin & Shopify App Tutorial 2024] [05 January 2024]

| Generate Label             | To enable / disable label generation.                   |
|----------------------------|---------------------------------------------------------|
| Label Type                 | Label size. (Dropdown with values)                      |
| Mask Shipper Name          | Mask Shipper Name in the Label generated.               |
| Mask Shipper Contact No.   | Mask Shipper Phone number in the Label generated.       |
| Mask Shipper Address       | Mask Shipper Address in the Label generated.            |
| Mask Consignee Name        | Mask Consignee Name in the Label generated.             |
| Mask Consignee Contact No. | Mask Consignee Phone number in the Label generated.     |
| Logo                       | Merchant's / Shipper's Logo to be printed in the Label. |

#### **Create Shipment Request**

The following describe the process of creating individual shipment requests from Shopify to the City-Link Express platform.

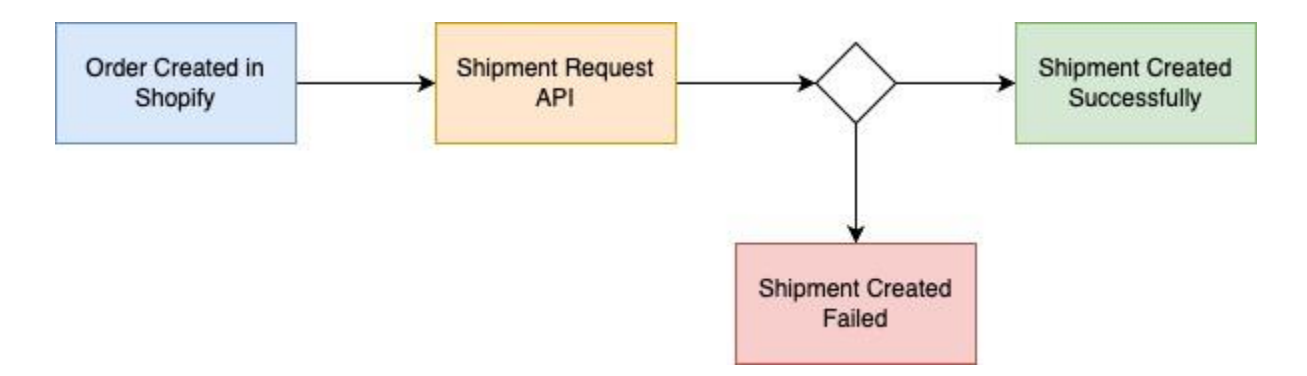

The following screen shows how website admin can create City-Link Express shipment request from the Shopify backend.

1. On the order details page's top right corner there is a "More actions" button. Click it will have a drop down that will show where the create shipment request feature is highlighted from the screenshot below.

|                    |         |                     |                                    | Q Search actions            |
|--------------------|---------|---------------------|------------------------------------|-----------------------------|
| ප් Unfulfilled (1) |         |                     | Notes                              | Duplicate                   |
| Test 4             | RM 10   | 00.00 × 1 RM 100.00 | No notes from c                    | × Cancel order              |
| 2                  |         |                     |                                    | Archive                     |
|                    |         | Fulfill item        | Customer                           | Print order page            |
|                    |         |                     | 5 orders                           | Print packing slips         |
| 🔄 Paid             |         |                     | Contact inform:                    | View order status page      |
| Subtotal           | 1 item  | RM 100.00           | No email provic<br>No phone numb   | 8 Create Citylink Shipment  |
| Тах                | SST 10% | RM 10.00            | Shipping addre                     | 🔏 Run Flow automation       |
| Total              |         | RM 110.00           | Tester 123                         | Ba View Citylink Shipment F |
| Paid by customer   |         | RM 110.00           | 72, Jalan Tamar<br>72, Jalan Tamar | Ba Track Citylink Shipment  |
|                    |         |                     | 89150 Kota Belu<br>Sabah           | Ba Check Citylink ePod      |
|                    |         |                     | Malaysia +60123456789              |                             |
| Timeline           |         |                     | View map                           |                             |
|                    |         |                     | Pilling addross                    |                             |

[EXT | City-Link Express WordPress Plugin & Shopify App Tutorial 2024] [05 January 2024] 2. A er clicking on the "Create Citylink Shipment", it will popup a small create shipment window. Website admin is required to fill in all the details and create. If the "Require pickup" value is selected as "No", the date selection will not be shown.

|                   | in any tasks and in a structure    |            |    |
|-------------------|------------------------------------|------------|----|
|                   | neces to be snipped:               |            |    |
| 1                 |                                    |            |    |
| Require pickup    |                                    |            |    |
| Yes               |                                    |            | \$ |
| Pickup Date (Mini | mum pickup date: 2023 October 26 ) |            |    |
| /ear              | Month                              | Day        |    |
| 2023              | Select Month                       | Select Day | \$ |
| 2020              |                                    |            |    |

#### **Track Shipment**

This service allows Website admin to check shipment information and track the status.

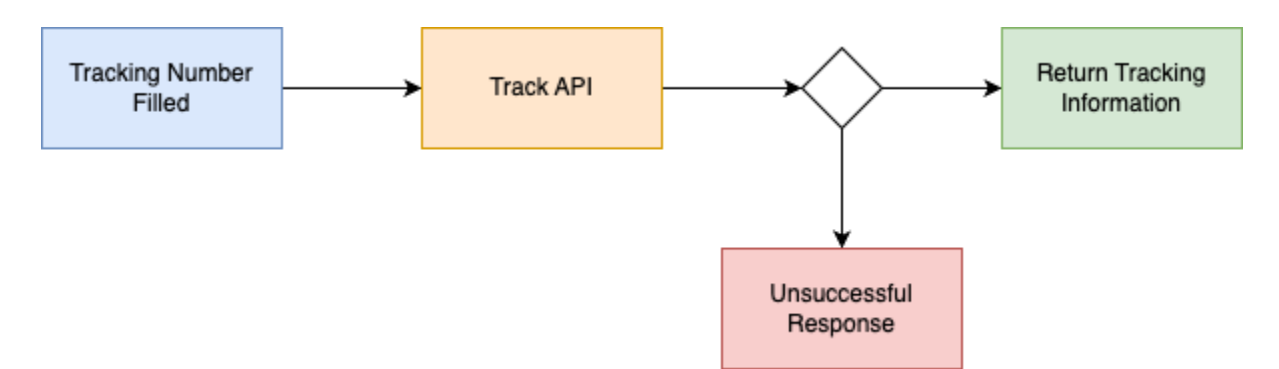

To easily navigate to the track shipment page, the following screenshot will show a step and shows a basic example on how it will look like.

1. On the order details page's top right corner there is a "More actions" button. Click it will have a drop down that will show where the track shipment feature is highlighted from the screenshot below.

|          | More actions V |                            |  |  |  |  |
|----------|----------------|----------------------------|--|--|--|--|
|          | ٩              | Search actions             |  |  |  |  |
|          | Ð              | Duplicate                  |  |  |  |  |
| C        | ×              | Cancel order               |  |  |  |  |
|          | 5              | Archive                    |  |  |  |  |
|          | 0              | Print order page           |  |  |  |  |
|          | 6              | Print packing slips        |  |  |  |  |
| ni       | 0              | View order status page     |  |  |  |  |
| d<br>b   | 80             | Create Citylink Shipment   |  |  |  |  |
| e        | 80             | Run Flow automation        |  |  |  |  |
|          | 85             | View Citylink Shipment PDF |  |  |  |  |
| ar<br>ar | 85             | Track Citylink Shipment    |  |  |  |  |
|          | 85             | Check Citylink ePod        |  |  |  |  |

2. After clicking on the "Track Citylink Shipment", it will navigate to the track shipment page as shown below on the screenshot. It will then automatically submit the tracking number and show the result.

| Bt city link o | demo                                                                        | <b>*</b> ··· |
|----------------|-----------------------------------------------------------------------------|--------------|
|                | Shipment Tracking                                                           |              |
|                | Hawb No                                                                     |              |
|                | 800019000200045 Check                                                       |              |
|                | Tracking Detail                                                             |              |
|                | HAWBNO: 800019000200045                                                     |              |
|                | Shipment information sent to City-Link                                      |              |
|                | Date: Invalid Date Invalid Date Invalid Date Time: 4:30 AM Location:        |              |
|                | Status: Shipment information sent to City-Link                              |              |
|                | Shipment picked up                                                          |              |
|                | Date: Invalid Date Invalid Date Invalid Date<br>Time: 5:38 PM               |              |
|                | Location: Dataran City-Link Express, Malaysia<br>Status: Shipment picked up |              |
|                |                                                                             |              |

#### **Check ePOD**

This service allows customers to view POD & Signature via City-Link tracking number (HAWB). As it may contain sensitive information (i.e signature) we will make this page to be only available for logged in users.

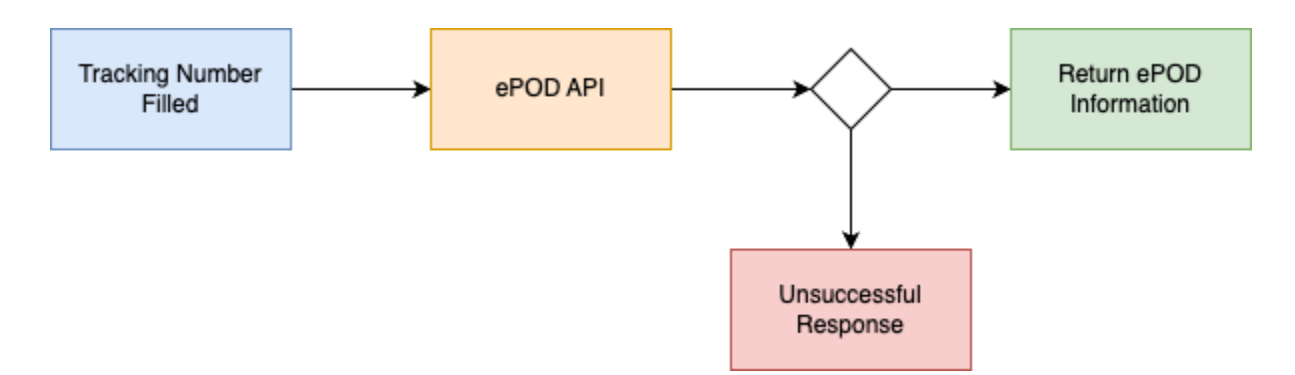

To easily navigate to the Check ePOD page, the following screenshot will show a step and shows a basic example on how it will look like.

1. On the order details page's top right corner there is a "More actions" button. Click it will have a drop down that will show where the Check ePOD feature is highlighted from the screenshot below.

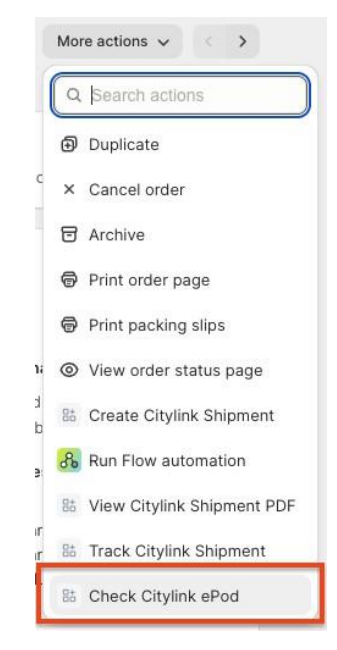

2. After clicking on the "Check Citylink ePod", it will navigate to the Check ePOD page as shown below on the screenshot. It will then automatically submit the tracking number and show the result.

| tity link dem | 0                                          |       | * … |
|---------------|--------------------------------------------|-------|-----|
|               | Check ePOD                                 |       |     |
|               | Hawb No                                    |       |     |
|               | 800019000202151                            | Check |     |
|               |                                            |       |     |
|               | ePOD Detail                                |       |     |
|               | HAWBNO: 800019000202151  • <u>View POD</u> |       |     |
|               | <u>View Signature</u>                      |       |     |
|               |                                            |       |     |
|               |                                            |       |     |
|               |                                            |       |     |

#### **View Shipment Label PDF**

This page will display the Citylink Shipment label PDF for the order if the shipment label configuration to generate label setting is enabled when creating a shipment. The following screenshot will show how it will look like when there is a label generated and no label generated.

1. With label generated

| +AQ3Qk4NlbmRzdHJlYW0gCmVu | ZG9iaiAKMzYgMC 1 / 1   —                                                                                            | 78% +   🗄 🔇                   | $\mathfrak{D}$                                                                                                    | <u>+</u> (               |
|---------------------------|----------------------------------------------------------------------------------------------------|-------------------------------|----------------------------------------------------------------------------------------------------|--------------------------|
|                           | CITY-LINK<br>Express                                                                                                | DESTINATION                   | CITY-LINK<br>Express                                                                                                    | P.O.D                    |
|                           |                                                                                                    |                               |                                                                                                    |                          |
| 1                         | FROM:                                                                                                    | ORIGIN                        | FROM:                                                                                                    | ORIGIN                   |
|                           | Tester 1<br>2 Test aaa<br>123. Jalan Test<br>7 Testing<br>8 9158 Test city Test stake                               | КТВ                           | Testaa<br>Testaa<br>123, Jalan Test<br>Testing<br>89158 Test city Test state                                                               | КТВ                      |
|                           | MALAYSIA<br>B                                                                                                    | SHIP AIC NO<br>TESTACC3       | MALAYSIA                                                                                                    | SHIP A/C NO<br>TESTACC3  |
|                           | TEL NO: 1234597690<br>Tester 123<br>Tester 123<br>T2, Jalan Taman Nikmat 3 72, Jalan Taman Nikr<br>Kota Belud Sabah | DESTINATION<br>city link demo | TEL NO: 1234567890<br>TO:<br>Tester 123<br>Tester 123<br>72, Jalan Taman Nikmat 3 72, Jalan Taman Nikmat 3<br>Kota Belud Sabah<br>MaLAYSIA | DESTINATION              |
|                           | 89150<br>1111<br>1111<br>1111<br>1111<br>1111<br>1111<br>1111                                                       |                               | 89150<br>TEL NO: +80123456789                                                                                                    |                          |
|                           | SHIPMENT REF :                                                                                                    | GROSS WEIGHT:<br>0.00 KG      | SHIPMENT REF :                                                                                                    | GROSS WEIGHT:<br>0.00 KG |
|                           | Track . Shipping . E-Store<br>citylinkexpress.com                                                                   | No. PIECES                    | Track . Shipping . E-Store<br>citylinkexpress.com                                                                                          | NAME &<br>SIGNATURE      |

2. No label generated

| 85 city link demo |                                                                    | * |
|-------------------|--------------------------------------------------------------------|---|
|                   | View Shipment PDF<br>Shipment created but PDF label not generated. |   |
|                   |                                                                    |   |
|                   |                                                                    |   |

#### Log

This page will log all request and status code and message between the plugin and City-Link express web services. You can view this page from the Shopify admin panel left hand side menu, hover to "City-Link Express" and click it, then select "Log" after it finishes loading the app. The following shows the sample of how the page will look like.

| 85 city link demo |        |                       |                                 |                 |            |                     |
|-------------------|--------|-----------------------|---------------------------------|-----------------|------------|---------------------|
|                   | City-L | ink Express Log       |                                 |                 |            |                     |
|                   |        |                       |                                 |                 |            | <>                  |
|                   | No.    | Date                  | Туре                            | Request         | StatusCode | Message             |
|                   | 1      | 26 Oct 2023, 10:36 am | Track Multiple Shipment Request |                 | 100        | Tracking for HAWBI  |
|                   | 2      | 26 Oct 2023, 10:36 am | Track Multiple Shipment Request |                 | 100        | Tracking for HAWBI  |
|                   | 3      | 26 Oct 2023, 10:35 am | Track Multiple Shipment Request |                 | 100        | Tracking for HAWBI  |
|                   | 4      | 26 Oct 2023, 10:35 am | Track Multiple Shipment Request |                 | 100        | Tracking for HAWBI  |
|                   | 5      | 26 Oct 2023, 10:30 am | Check ePOD Request              | Order ID: #1005 | 00         | HAWBNO:             |
|                   | 6      | 26 Oct 2023, 10:30 am | Check ePOD Request              | Order ID: #1005 | 00         | HAWBNO:             |
|                   | 7      | 26 Oct 2023, 10:30 am | Create Shipment Request         | Order ID: #1005 | 00         | HAWBNO: 800019(     |
|                   | 8      | 26 Oct 2023, 10:30 am | Request Token                   |                 | 00         |                     |
|                   | 9      | 26 Oct 2023, 10:30 am | Create Shipment Request         |                 | 07         | VerifyAccount retur |
|                   | 10     | 26 Oct 2023, 08:44 am | Request Token                   |                 | 00         | Request token succ  |
|                   | _      |                       |                                 |                 |            |                     |

< >

#### **Customer Delivery Tracking**

This is a plug-in / extension where store admin can install the delivery tracking on their store website. The following screenshot shows what it will look like.

| City-Link Expre | ess Trackin   | g                                              |                       |                       |       |
|-----------------|---------------|------------------------------------------------|-----------------------|-----------------------|-------|
|                 | Order Number  | example: #1001                                 | Contact Number        | example: +60123456789 | Track |
|                 | Check Deliver | r <b>y Status</b><br>r number & contact number | to check delivery sta | tus information.      |       |

#### Installation and setup of plug-in / extension

A er the App has been installed on your shopify's store, website's admin can install the plug-in / extension to the store's page from the admin panel.

1. From the admin panel, left side on the menu bar, click on the "Online Store" and by default you will be navigated to the Themes page.

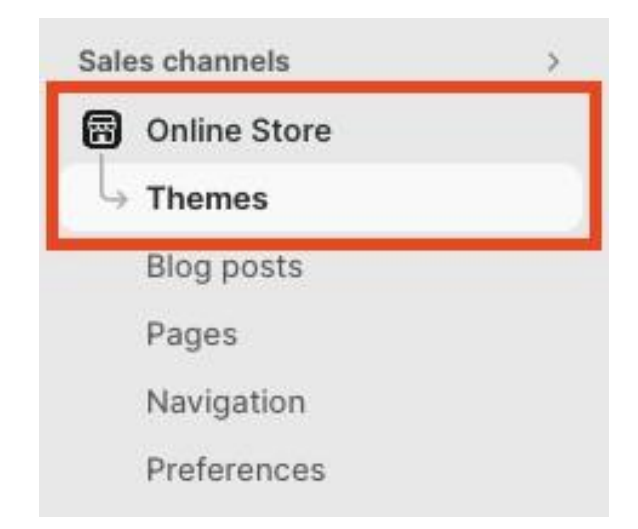

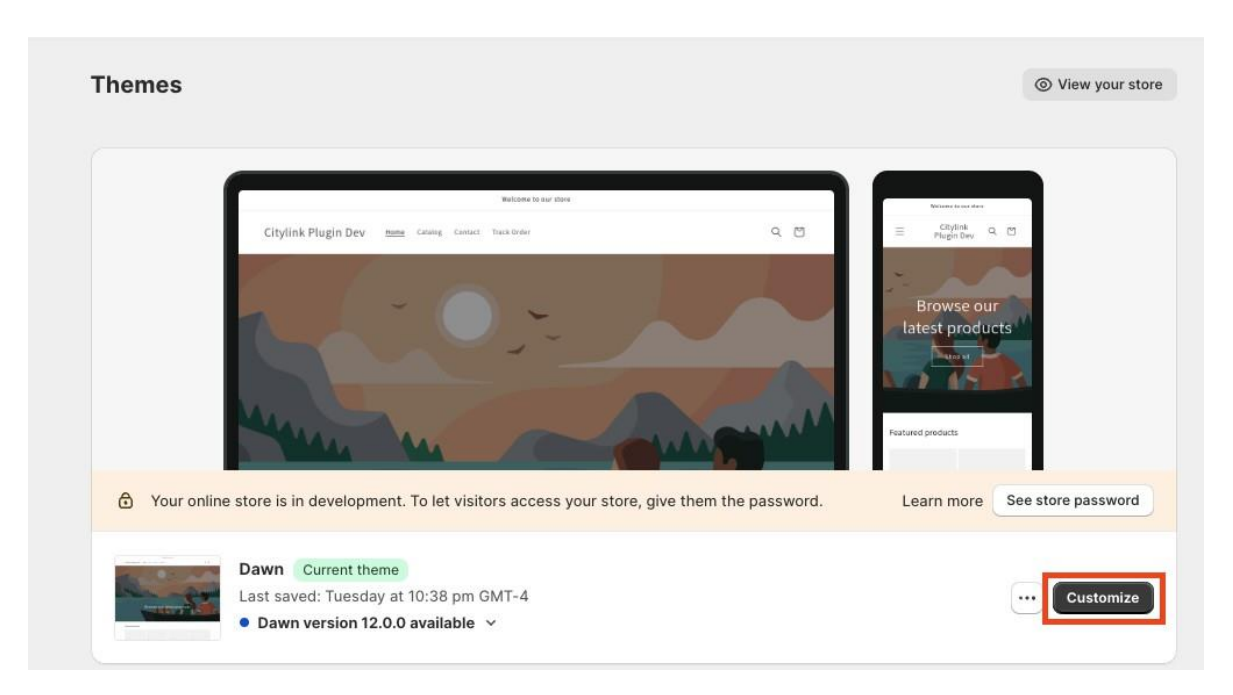

2. On the "Themes" page, click the "Customize" button on the current theme that the store currently is using then you will be redirected to the themes editor page.

3. After you have been redirected to the theme editor page, navigate to the store's page where you want the plug-in / extension to be installed. A er you are on the desired page, on the le section, click on the "Add section"

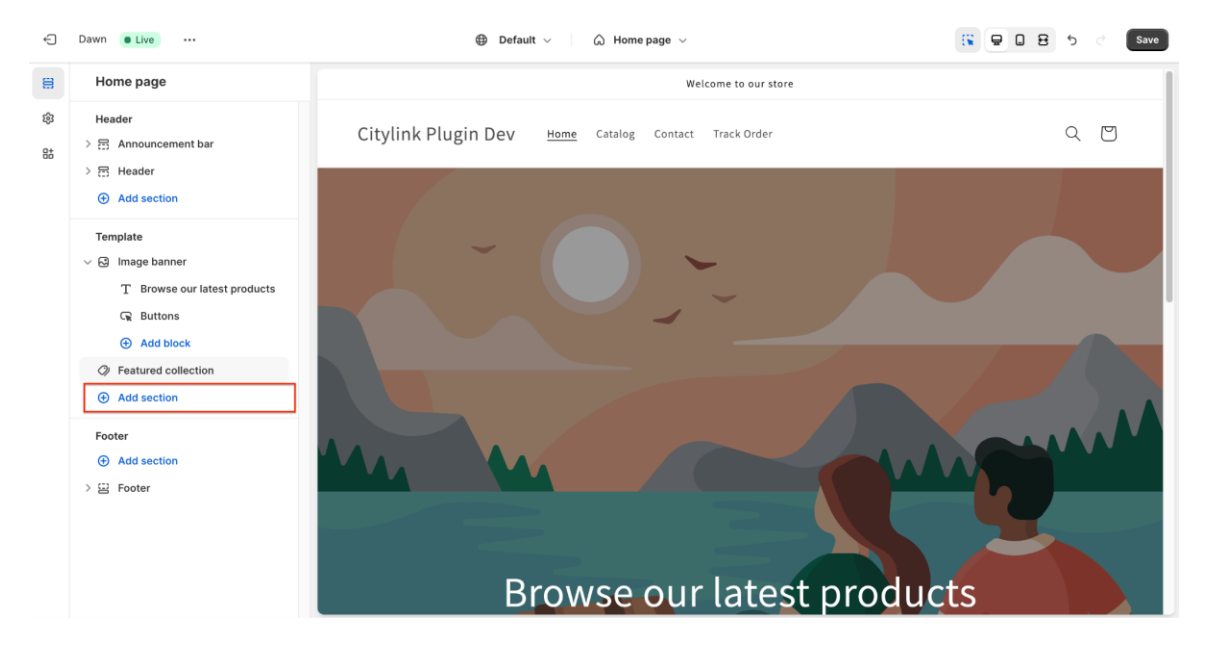

4. After you have clicked on the "Add section", a small section will appear. In the small section, click on the "App" (in the screenshot, step 1), then select the plug-in / extension "City-Link Tracking" (in the screenshot, step 2).

| <ul> <li>&gt; ☐ Header</li> <li>⊕ Add section</li> </ul>                                                           | Q Bearch sections                                                                                                    |                      |
|----------------------------------------------------------------------------------------------------|----------------------------------------------------------------------------------------------------|----------------------|
| Template<br>✓ Se Image banner<br>T Browse our latest products<br>G Buttons<br>⊕ Add block<br>Ø Featured collection | Sections 17 1. Apps 1<br>City-Link Tracking 2.<br>Browse apps built for Online Store<br>2.0 themes. <u>View apps</u> |                      |
| Add section                                                                                                    |                                                                                                    | No preview available |
| Footer                                                                                                    |                                                                                                    |                      |

5. After you have added the plug-in / extension to the page, it will appear in the desired page and on the le side, you can see the plug-in / extension has been added. You can move the plug-in to the desired position in the page from the le section.

| Home page                                                                                            | Test        | Test 2                                                          | Test 3                               | Test 4                  |  |
|----------------------------------------------------------------------------------------------------|-------------|-----------------------------------------------------------------|--------------------------------------|-------------------------|--|
| Header                                                                                               | Sold out    | Sold out                                                        |                                      | Sold out                |  |
|                                                                                                    | RM0.00 MYR  | RM0.00 MYR                                                      | RM0.00 MYR                           | RM100.00 MYR            |  |
| Template<br>~ 중 Image banner<br>T Browse our latest products<br>국 Buttons                            | City-Link E | xpress Tracking                                                 |                                      |                         |  |
| Add block     Add block                                                                              | Ord         | er Number example: #1001                                        | Contact Number examp                 | ole: +60123456789 Track |  |
| <ul> <li>✓ Apps</li> <li>■ City-Link Tracking</li> <li>◆ Add block</li> <li>◆ Add section</li> </ul> | Ch          | <b>eck Delivery Status</b><br>ert your order number & contact r | number to check delivery status info | ormation.               |  |
| Footer  Add section                                                                                  | L           | S                                                               | ubscribe to our emails               |                         |  |
| > 🖂 Footer                                                                                           |             | Email                                                           |                                      | →                       |  |

6. After that, you need to click "Save" from the top right corner of the page every time you make changes to the page. Then the plug-in / extension will appear on your store page.

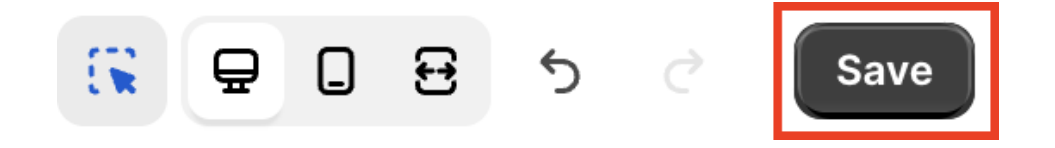

#### **Customer Check ePOD**

This is a plug-in / extension where store admin can install the customer check ePOD on their store website. The following screenshot shows what it will look like.

| City-Link Express Chec      | ePOD                                               |                     |                          |       |
|-----------------------------|----------------------------------------------------|---------------------|--------------------------|-------|
| Order Numbe                 | example: #1001                                     | Contact Number      | example: +60123456789    | Track |
| Check Deli<br>Insert your o | <b>rery Status</b><br>rder number & contact number | to check your proof | of delivery information. |       |

#### Installation and setup of plug-in / extension

After the App has been installed on your shopify's store, website's admin can install the plug-in / extension to the store's page from the admin panel.

1. From the admin panel, left side on the menu bar, click on the "Online Store" and by default you will be navigated to the Themes page.

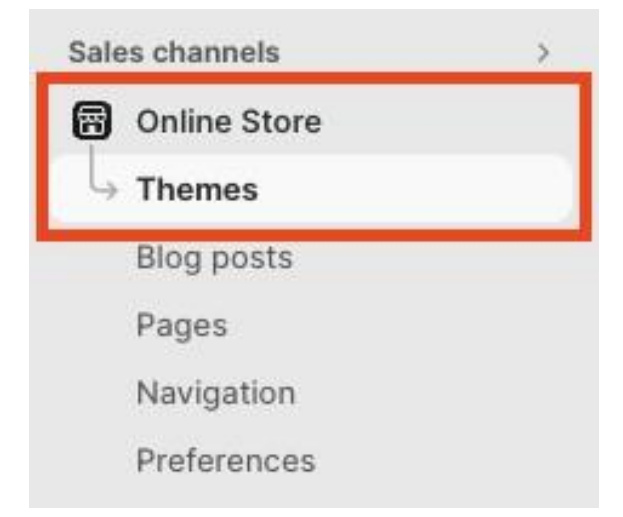

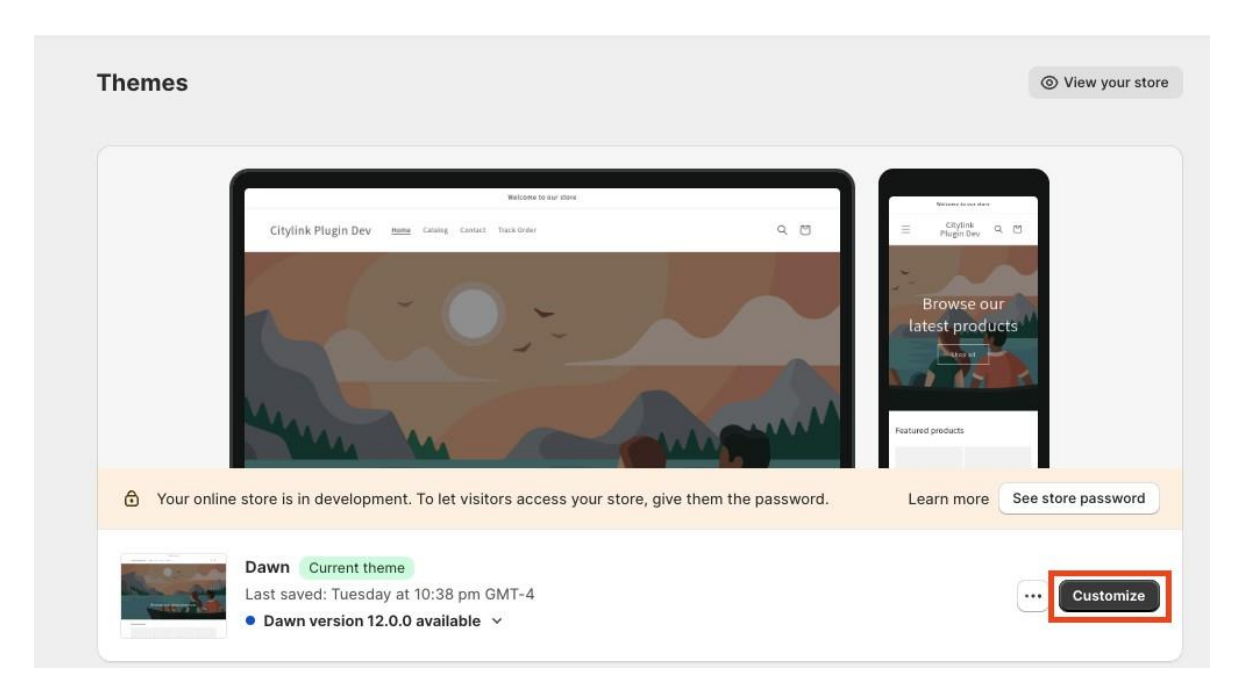

2. On the "Themes" page, click the "Customize" button on the current theme that the store currently is using then you will be redirected to the themes editor page

3. After you have been redirected to the theme editor page, navigate to the store's page where you want the plug-in / extension to be installed. A er you are on the desired page, on the left section, click on the "Add section"

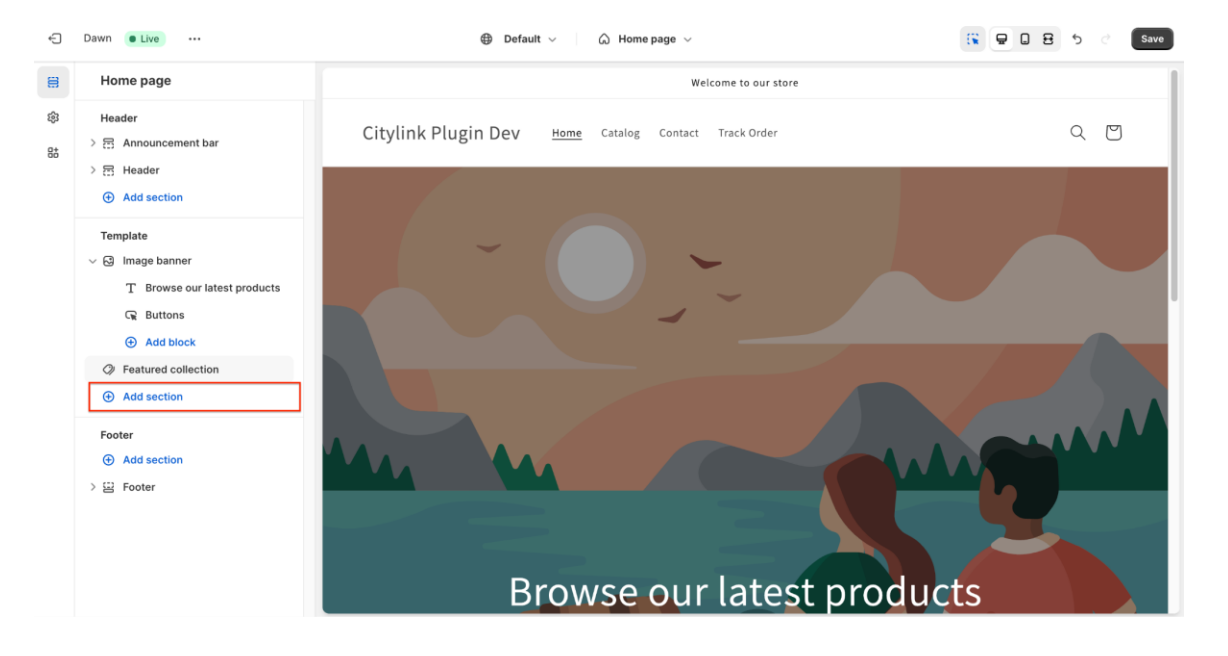

4. After you have clicked on the "Add section", a small section will appear. In the small section, click on the "App" (in the screenshot, step 1), then select the plug-in / extension "City-Link ePOD Check" (in the screenshot, step 2).

| <ul> <li>&gt; Header</li> <li>         Add section     </li> </ul>                                                                 | Q Search sections                                                                                                    |
|----------------------------------------------------------------------------------------------------|----------------------------------------------------------------------------------------------------|
| Template<br>✓ S Image banner<br>T Browse our latest products<br>G Buttons<br>⊕ Add block<br>Ø Featured collection<br>⊕ Add section | Sections 17 1. Apps 2<br>City-Link Tracking<br>City-Link Express<br>City-Link ePOD Check<br>City-Link Express<br>Browse apps built for Online Store<br>2.0 themes. <u>View apps</u> |
| Footer                                                                                                    |                                                                                                    |

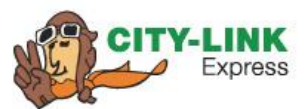

5. After you have added the plug-in / extension to the page, it will appear in the desired page and on the left side, you can see the plug-in / extension has been added. You can move the plug-in to the desired position in the page from the left section.

| Home page                                                                                                    | Test         | Test 2                                                        | Test 3                        | Test 4                      |   |
|----------------------------------------------------------------------------------------------------|--------------|---------------------------------------------------------------|-------------------------------|-----------------------------|---|
| > 중 Announcement bar                                                                                           | Sold out     | Sold out                                                      |                               | Sold out                    |   |
| Add section                                                                                                    | RM0.00 MYR   | RM0.00 MYR                                                    | RM0.00 MYR                    | RM100.00 MYF                | 2 |
| Template<br>V 🖸 Image banner<br>T Browse our latest products<br>G Buttons                                      | City-Link Ex | press Tracking                                                |                               |                             |   |
| Add block                                                                                                    | Order        | r Number example: #1001                                       | Contact Number                | example: +60123456789 Track |   |
| <ul> <li>✓ Featured collection</li> <li>✓ 🛱 Apps</li> <li>© City-Link Tracking</li> <li>O Add block</li> </ul> | Chee         | <b>ck Delivery Status</b><br>t your order number & contact ու | imber to check delivery statu | is information.             |   |
| Add section                                                                                                    |              |                                                               |                               |                             |   |
| Footer  Add section                                                                                            |              | Su                                                            | bscribe to our emails         |                             |   |
| > 🗄 Footer                                                                                                    |              | Email                                                         |                               | $\rightarrow$               |   |

6. After that, you need to click "Save" from the top right corner of the page every time you make changes to the page. Then the plug-in / extension will appear on your store page.

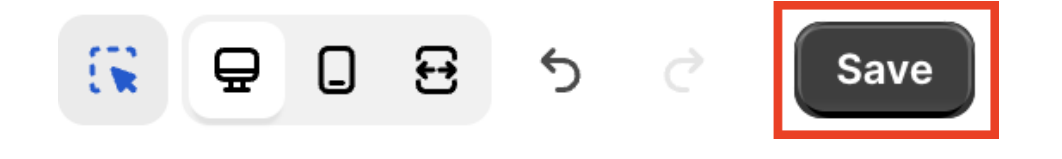

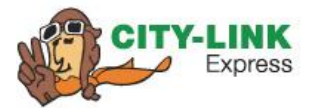

## **Thank You**

[EXT | City-Link Express WordPress Plugin & Shopify App Tutorial 2024] [05 January 2024]